## **Deployment as Container**

 $\bigcirc$ 

We recommend using container deployment as the default deloyment target starting with PAS 23.1. For further information see:

- Designer Guide > Deployment as Container
- Administration Guide > Controlling Containerized xUML Services

## Prerequisites

If you want to deploy a service as a container, your user must be assigned the xuml\_containe  $r_{admin}$  profile. Refer to Administration Guide > Overview of Standard Profiles.

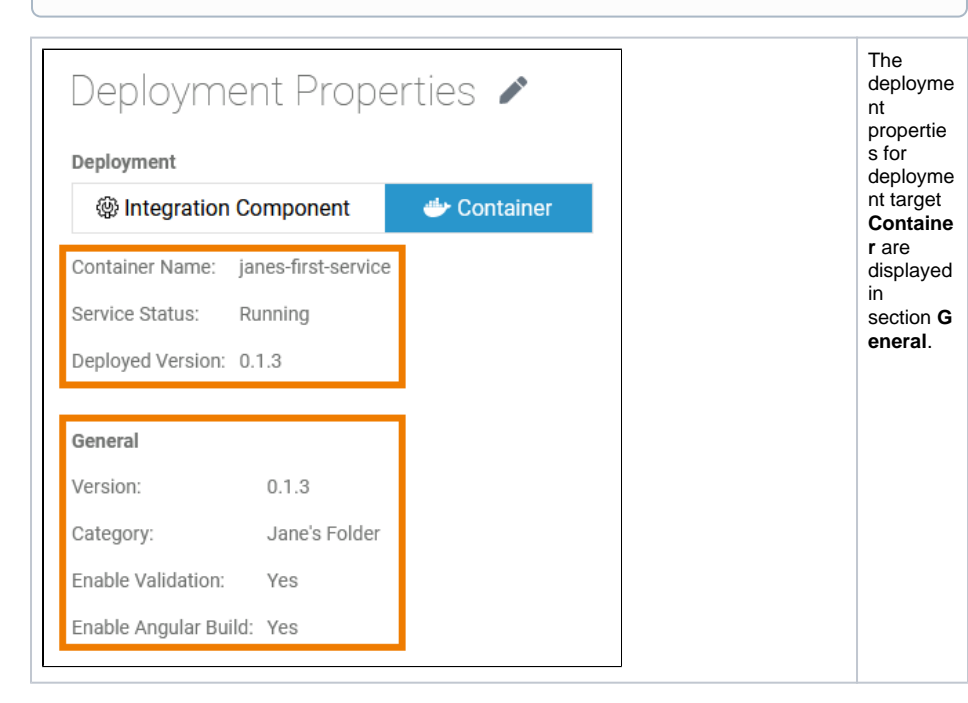

## The following properties are displayed in read-only mode:

| Option             | Description                                                                                   | Possible Values                                                                                                    |
|--------------------|-----------------------------------------------------------------------------------------------|----------------------------------------------------------------------------------------------------|
| Contain<br>er Name | Shows the<br>name of the<br>container to<br>which the<br>service will be<br>/was<br>deployed. | <ul> <li>The container name is generated from the service name according to the following rules:</li> <li>All letters are changed to lower case.</li> <li>Underscores are changed to dashes.</li> <li>All special characters are removed (only alphanumeric characters and dashes are left).</li> <li>Leading and trailing dashes are removed.</li> </ul> Example: <ul> <li>Service Name: Janes_First_Service</li> <li>Container Name: janes-first-service</li> </ul> |
|                    |                                                                                               | <ul> <li>Service Naming</li> <li>Given two services: ServiceName and servicename</li> <li>The two services in this example would get the same container name</li> <li> so they would overwrite each other!</li> </ul>                                                                                                    |

| Related Pages:                                          |                                                 |  |  |  |  |  |
|---------------------------------------------------------|-------------------------------------------------|--|--|--|--|--|
| <ul> <li>Managin</li> <li>Details</li> <li>o</li> </ul> | g the Service<br>Using the                      |  |  |  |  |  |
| 0                                                       | Deployment<br>Controls<br>Editing the           |  |  |  |  |  |
| 0                                                       | Service<br>Description<br>Editing the           |  |  |  |  |  |
| 0                                                       | Properties<br>Deployment to the<br>Integration  |  |  |  |  |  |
| • Deployir                                              | Component<br>(Bridge)<br>Aliases<br>g a Service |  |  |  |  |  |

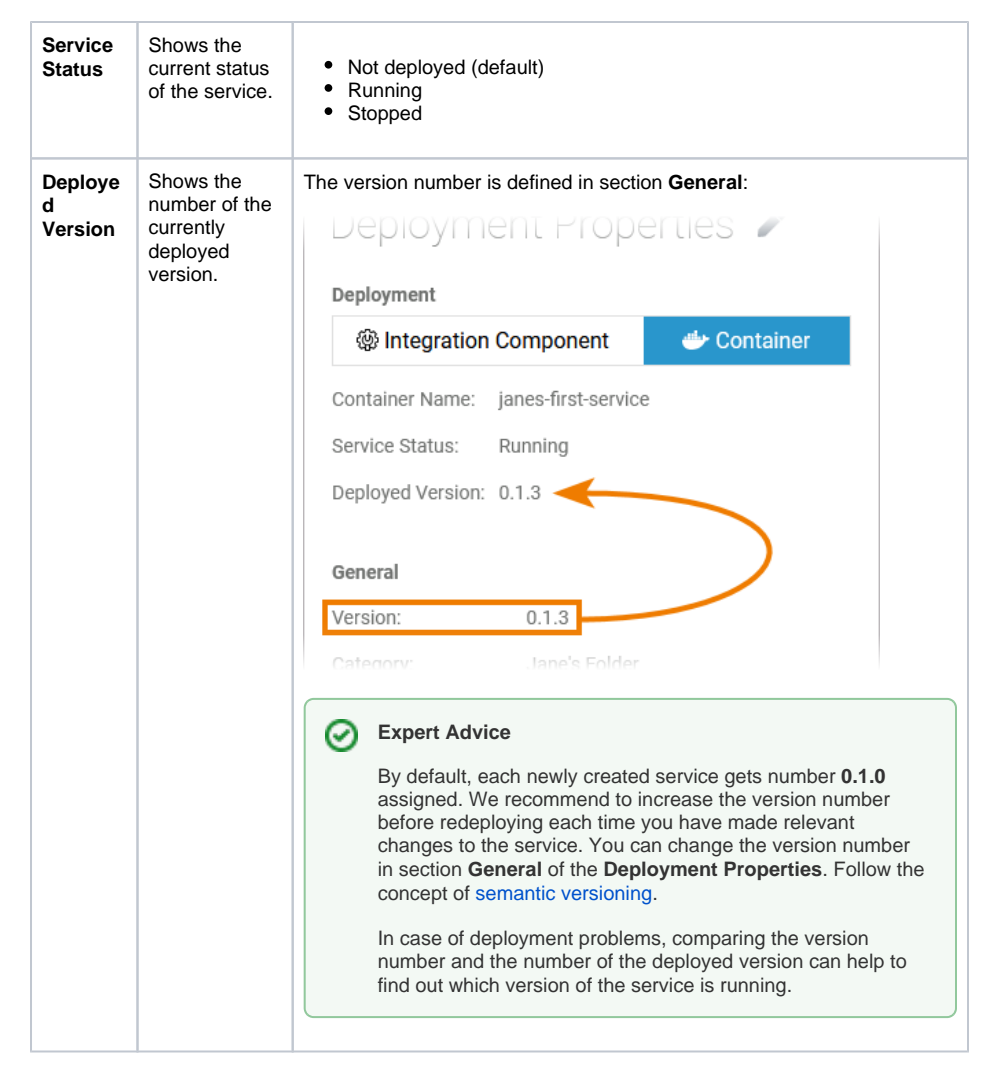

The following service properties are displayed in the General section and can be changed:

| GENERAL                |               |                                                                                                    |
|------------------------|---------------|----------------------------------------------------------------------------------------------------|
| Deployment<br>Property | Input<br>Type | Description                                                                                                    |
| Version                | String        | Insert a version number for your service. The version number is displayed in the container.  The version of the service must follow Semantic Versioning 2.0.0: Major.Minor.Patch. A pre-release tag is optional. A version numbering that deviates from this will lead to errors during deployment. |
| Category               | String        | Category in which the service is displayed in the container. By default, the name of the folder where the service is stored is used.                                                                                                    |

| Enable<br>Validation    | Boolean | Activate this option ( <b>Yes</b> ) to enable automatic compilation with each change in the respective model.<br>Deactivate ( <b>No</b> ) the checkbox to disable the automatic compilation. If you chose this option, you can trigger the compilation manually via <b>Start validation</b> in the controls panel. The corresponding service is also compiled during a deployment, an export of the repository or similar actions, even if automatic compilation is disabled.<br>Default is <b>Yes</b> .                               |
|-------------------------|---------|----------------------------------------------------------------------------------------------------|
| Enable<br>Angular Build | Boolean | Activate this option ( <b>Yes</b> ) to enable the possibility to export your service<br>as an Angular project for further pro-code development. You can find the<br>export option in the additional menu of the controls panel.<br>If the option is enabled, an Angular project will be created for all forms<br>and for the instance table. Deactivate ( <b>No</b> ) the checkbox to disable the<br>export. If the Angular build is disabled, it also will not build the Angular<br>project on deployment.<br>Default is <b>Yes</b> . |
|                         |         | Expert Advice<br>If your process does not contain user tasks with assigned<br>forms and if you do not need the instance table, we<br>recommend to disable this option. The deployment will be<br>much faster and the repository file much smaller.                                                                                                    |